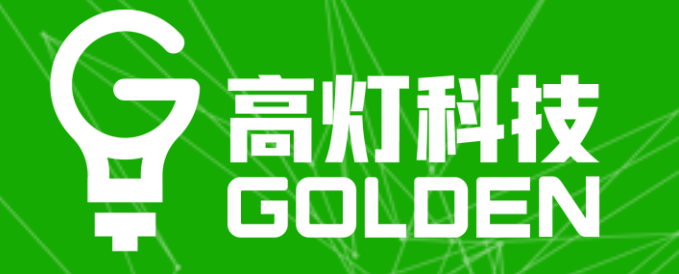

# 商户后台使用手册

# 让工作生活更高效

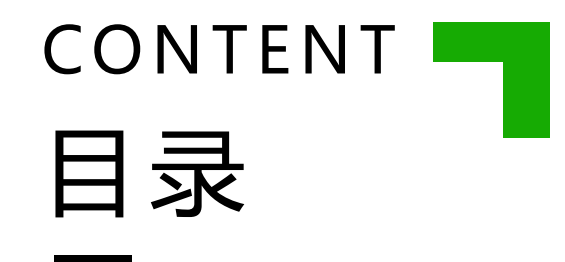

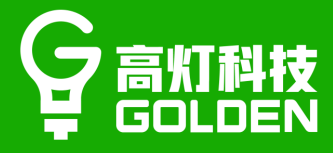

# 01开票方式02门店&账号03其他功能

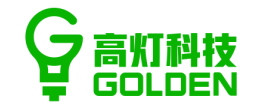

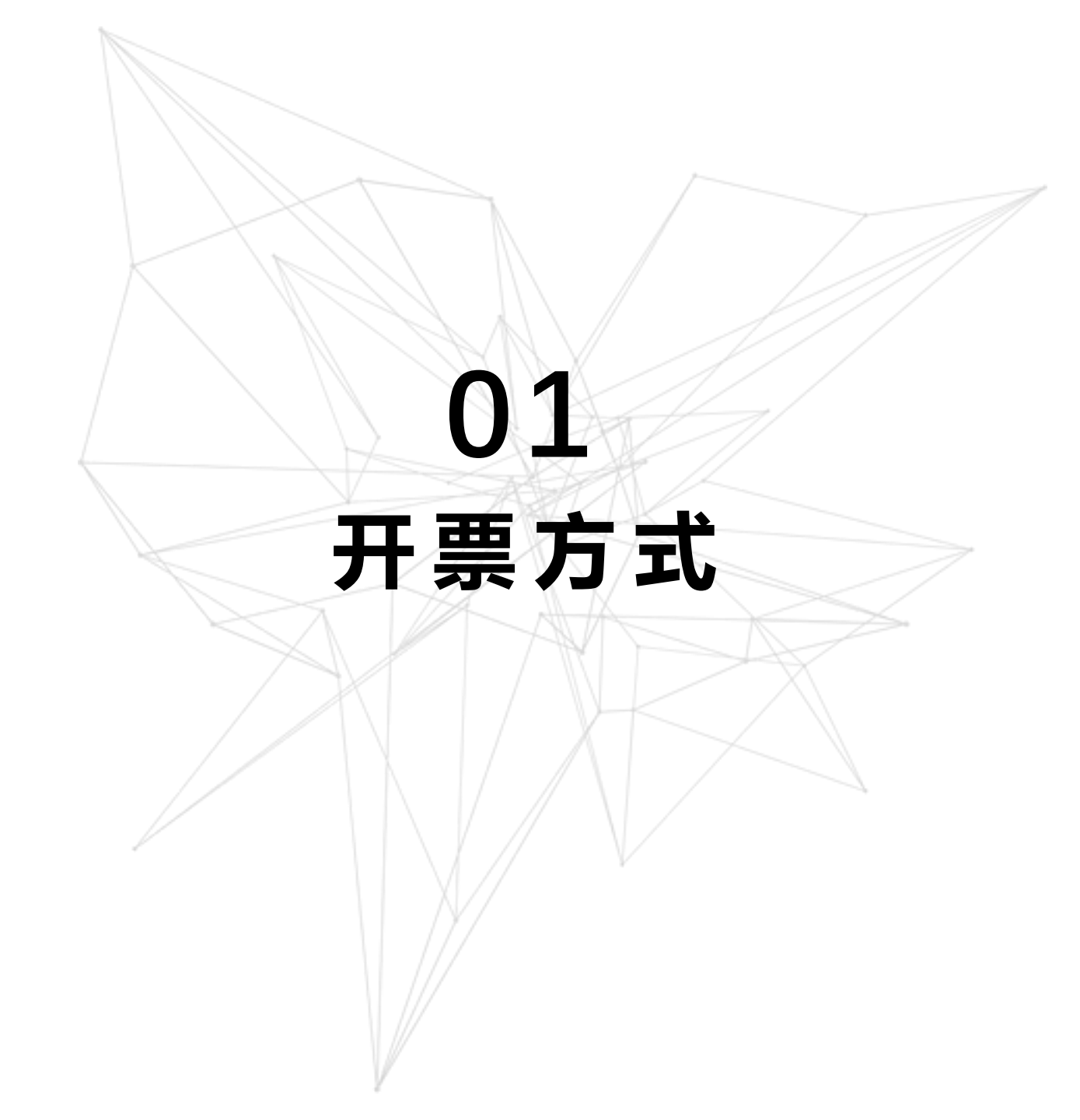

# 二维码小票开票-新增二维码小票

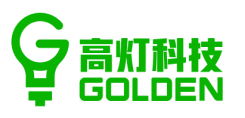

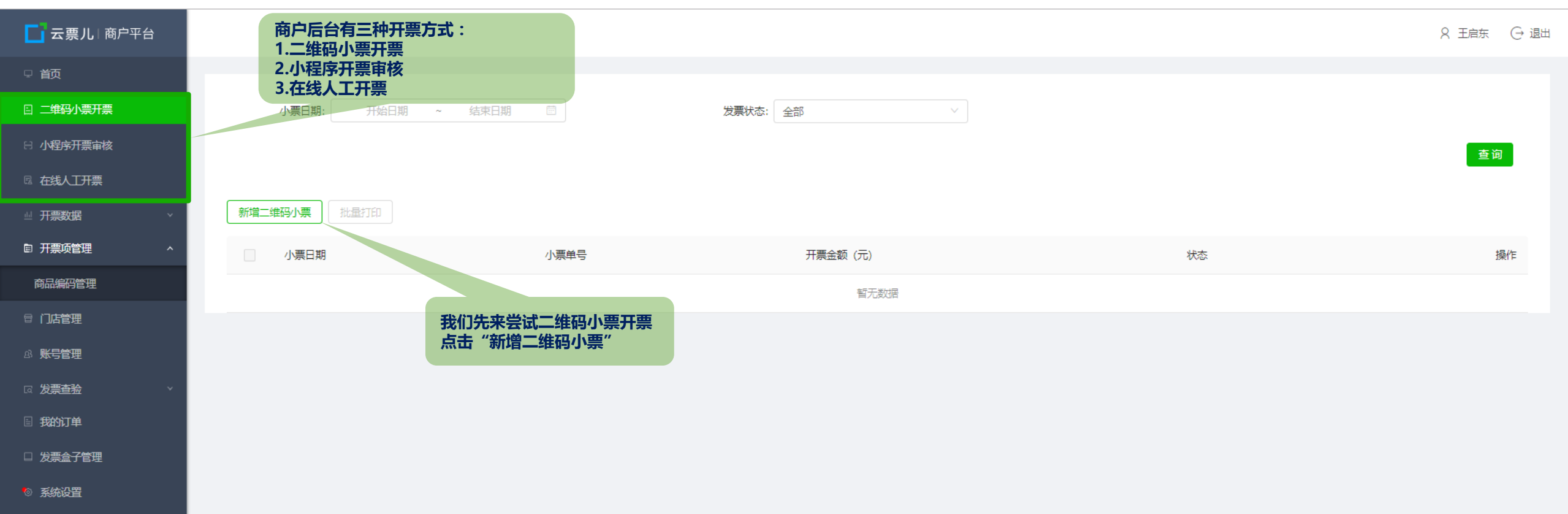

# 二维码小票开票-填写开票信息

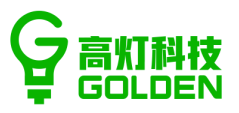

| 云票儿 商户平台                                   |             |                                      |          |             |      |              |                                                    |                      |       |      | 8 王启东 | ; (→ 退出 |
|--------------------------------------------|-------------|--------------------------------------|----------|-------------|------|--------------|----------------------------------------------------|----------------------|-------|------|-------|---------|
| 首页                                         |             |                                      |          |             |      |              |                                                    |                      |       |      |       |         |
| 二维码小票开票                                    | + 添加チ       | 开票行 前 删除所选行                          |          |             |      |              |                                                    |                      |       |      |       |         |
| 小程序开票审核                                    |             | 货物或应税劳务、服务名称                         | 规格型号     | 单位          | 数量   |              | 单价 (含税)                                            | 金额 (含税)              | 税率    | 税额   | 操作    |         |
| 在线人工开票                                     |             | 餐饮服务 Ⅲ                               |          |             | 1    |              | 100                                                | 100.00               | 6% ~  | 5.66 | 增加折扣行 |         |
| <u> 开票数据</u> →                             |             | 合计                                   | 价税合计     | ¥100.00     | 税额合议 | +            |                                                    |                      | ¥5.66 |      |       |         |
| │ <u>十票</u> 项管理                            |             | 价税合计 (大写)                            | ⊗壹佰圆整    |             |      |              |                                                    |                      |       |      |       |         |
|                                            | 开票方         |                                      |          |             |      |              |                                                    |                      |       |      |       |         |
| 「发票查验」──────────────────────────────────── | 企业名         | 称: 海南高灯科技有限公司                        | 填写我      | 开票信息后,就可以生  | 成小票了 | 纳税人识别号:      | 91669627MA5RH69M6R                                 |                      |       |      |       |         |
| 我的订单                                       | π⊢1JQ州<br>备 | □□□□□□□□□□□□□□□□□□□□□□□□□□□□□□□□□□□□ | 00069300 |             |      | -1841 /X 电话: | /\$P\$\$P\$12/11/2/11/2/2/2/2/2/2/2/2/2/2/2/2/2/2/ | 上元2時入1十2里 07 55-1230 | 0000  |      |       |         |
| 发票盒子管理                                     |             |                                      |          |             | +2 1 |              | 开票/                                                | 人: 王启东               |       |      |       |         |
| 系統習                                        | 바지 하시       |                                      |          | 夏12人: 「崩涸八反 | 1201 |              |                                                    |                      |       |      |       |         |

| 填写后可以直接进行预览打印<br>或者在外面列表中进行批量打印 |
|---------------------------------|
|                                 |

返回 保存并打印 保存并继续新增

# 二维码小票开票-打印小票

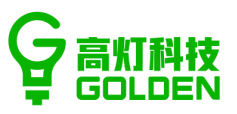

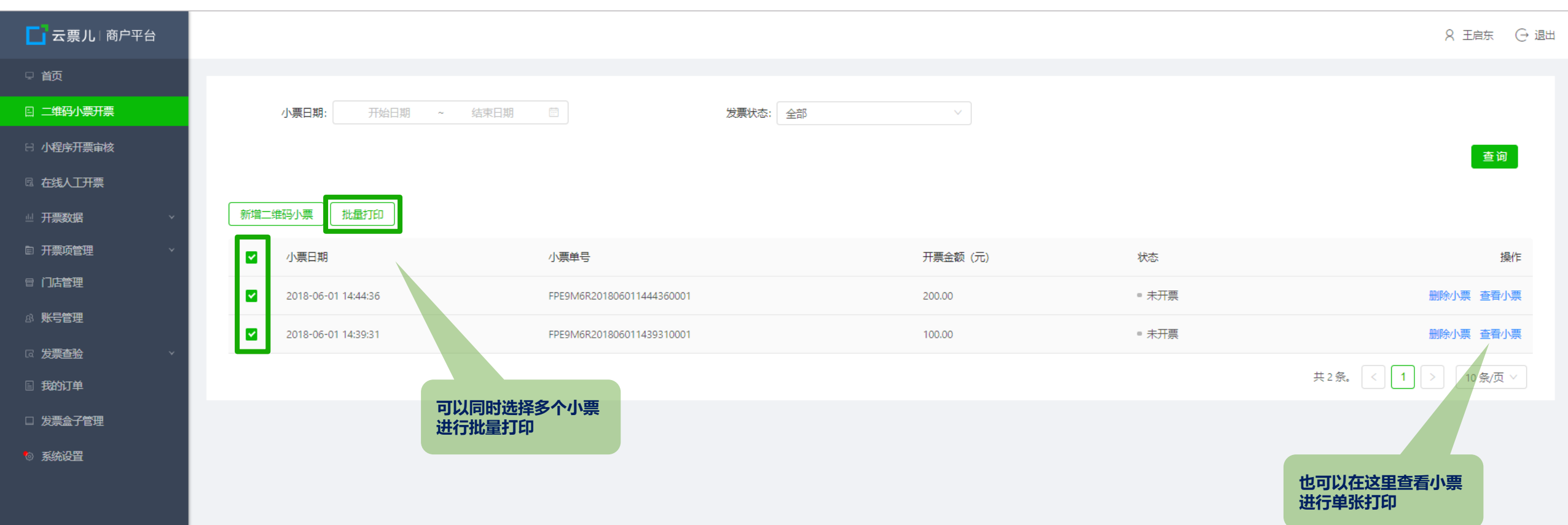

# 二维码小票开票-扫码开票

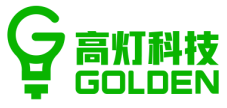

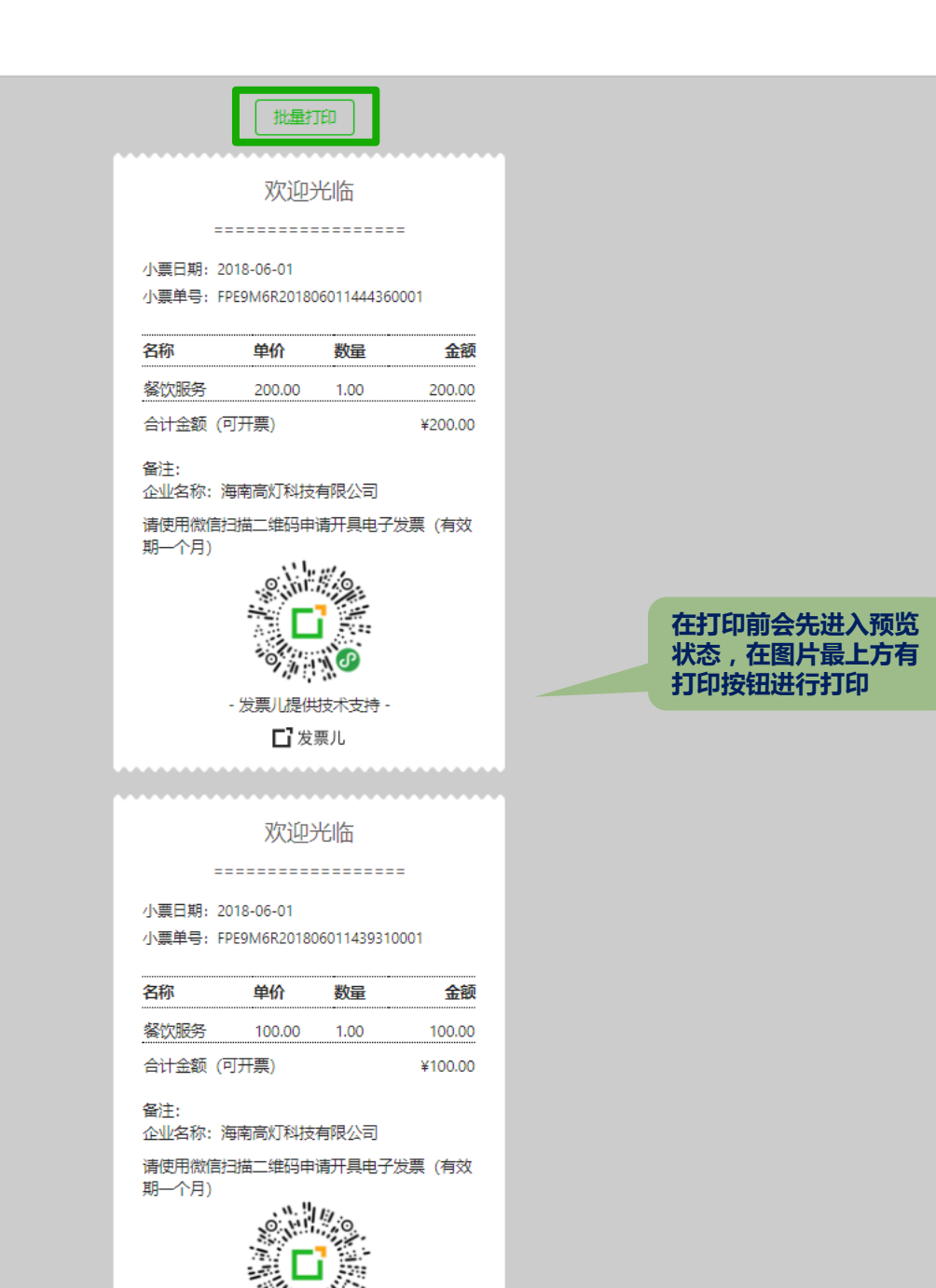

# 小程序开票审核-审核or拒绝

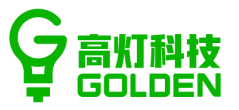

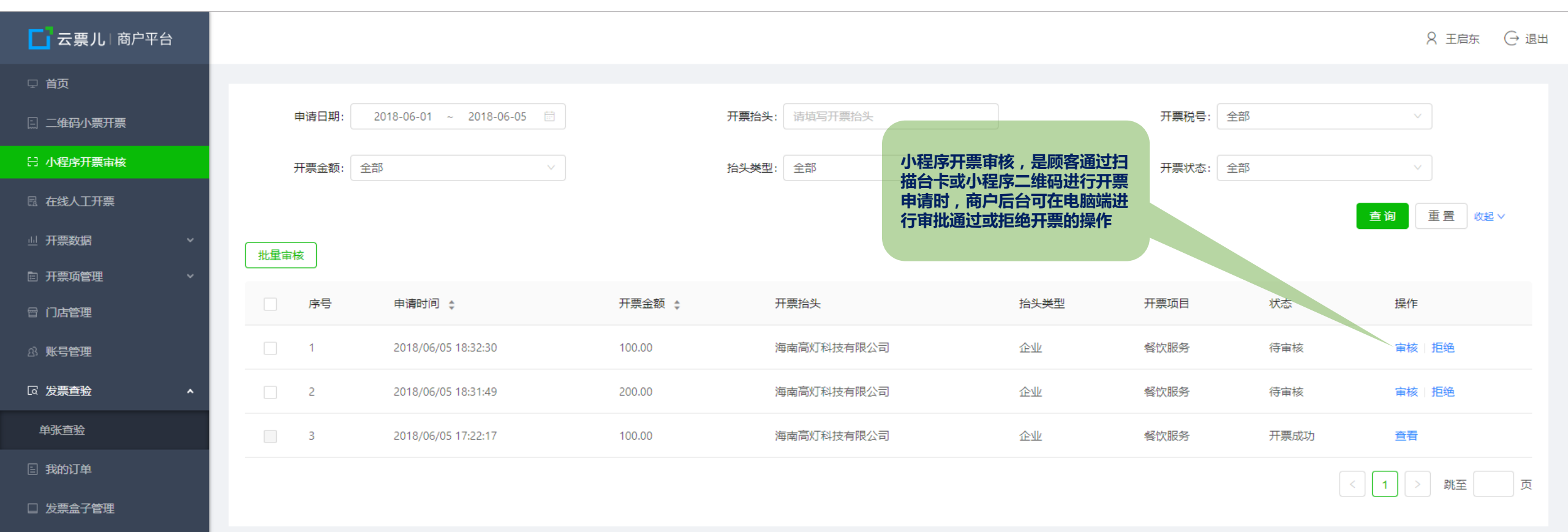

💿 系统设置

## 在线人工开票-手动开票

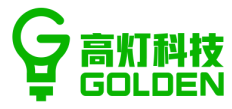

#### 只 王启东 → 退出 **云票儿**| 商户平台 🛛 🍈 开票类型: 蓝票 已开蓝票冲红 > 开票日期: 2018年06月01日 □ 二维码小票开票 开票对象: • 企业 · 个人及政府事业机构 征税类型:普通征税 □ 小程序开票审核 收票方 提示:根据国家税务总局新规:企业发票必须填写纳税人识别号才可作为合法税务凭证! 🖩 在线人工开票 \*名 称: 海南高灯科技有限公司 \*纳税人识别号: 91669627MA5RH69M6R 开户 行: 请输入开户银行 箱: evan.wang@gaopeng.com \*邮 在线人工开票就是纯手动开票了 ■ 开票项管理 填写好信息后点击页面最下端"开票" 开户账号: 请输入开户账号 址: 请输入地址 地 电子发票就会发送到收件人邮箱里了 商品编码管理 电 话: 请输入电话 □ 门店管理 ◎ 删除所选行 + 添加开票行 83 账号管理 货物或应税劳务、服务名称 规格型号 单位 数量 单价 (含税) 金额 (含税) 税率 税额 操作 G 发票查验 餐饮服务 Ξ 100.00 5.66 增加折扣行 目 我的订单 1 100 6% □ 发票盒子管理 ≣ 增加折扣行 0 0 0.00 0.00 0% ◎ 系统设置 合计 价税合计 税额合计 ¥5.66 ¥100.00 价税合计 (大写) ⊗壹佰圆整 开票方 企业 名称:海南高灯科技有限公司 纳税人识别号: 91669627MA5RH69M6R 开户行及账号: 中国工商银行 2261686569166689566 地址 及 电话: 海南省老城高新技术产业示范区海南生态软件园 0755-1236566 注: 请输入备注 备 开票人: 王启东 收款人: 请输入收款人 复核人: 请输入复核人

开票

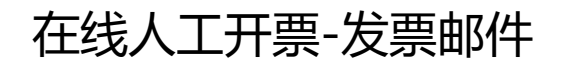

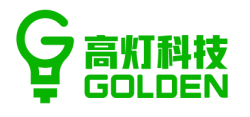

| G 真和 注启东 <evan.wang@gaopeng.com></evan.wang@gaopeng.com>                                                                                                    |                                                                                                    | 自助查询   在线客服   帮助中心   退出 |
|----------------------------------------------------------------------------------------------------|----------------------------------------------------------------------------------------------------|-------------------------|
| ♥ GOLDEN 邮箱首页   设置 - 换肤●   微信绑定                                                                                                    |                                                                                                    | Q.邮件全文搜索 ▼              |
| <ul> <li>✓ 写信</li> <li>● 收信     <li>通讯录     </li> </li></ul>                                                                                                    | <b>发票儿</b>                                                                                                    | ŕ                       |
| 吹牛車           屋振輝車           内部公告           道路積           已没送           日期除         (清空)           戊烟霜           厚他邮箱           特か   日历           石技文指           文出四曲           文出中載站 | <section-header><section-header><section-header><section-header><section-header><section-header><section-header><section-header><section-header><section-header></section-header></section-header></section-header></section-header></section-header></section-header></section-header></section-header></section-header></section-header> |                         |

## 开票数据-开票明细记录

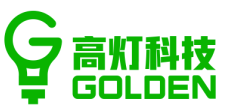

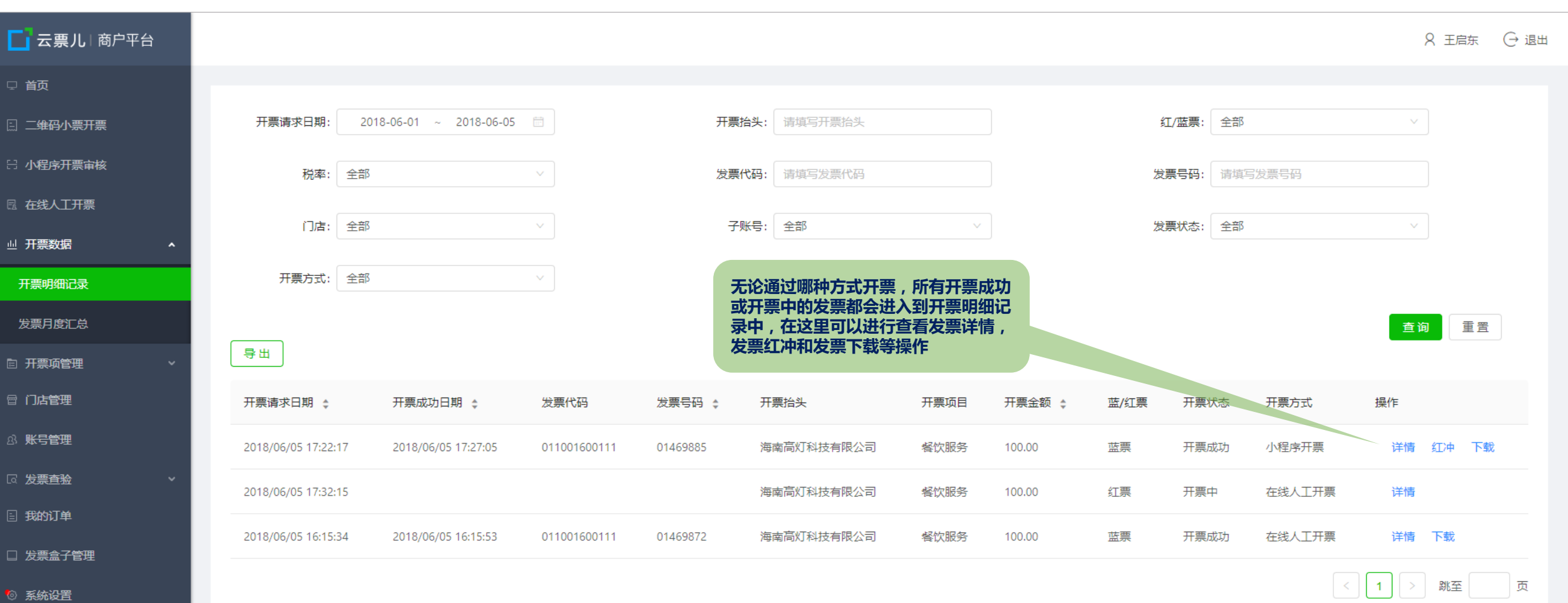

# 开票数据-发票月度汇总

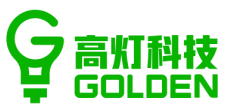

| 云票儿   商户平台                                   |                   |                                                                                                    |                                      |        | ♀ 王启东 ○ 退出 |
|----------------------------------------------|-------------------|----------------------------------------------------------------------------------------------------|--------------------------------------|--------|------------|
| □ 首页                                         |                   |                                                                                                    |                                      |        |            |
| 三 二维码小票开票                                    | 年月: 2018-05       | 查询                                                                                                    |                                      |        |            |
| 日 小程序开票审核                                    | ● 当月发票记录,请在下月 3 号 | 号之后下载                                                                                                    |                                      |        |            |
| 园 在线人工开票                                     | 花西台心粉             | 行再台心洲                                                                                                    | 花西台介绍                                | ∕丌覀凷尐紡 | 13./左      |
| 业 开票数据 ▲                                     | 温売で切奴             | 红荣心切敛                                                                                                    | 监示心主视                                | 红索心並视  | J#CT F     |
| 开票明细记录                                       | 0                 | 0                                                                                                    | 0                                    | 0      |            |
| 发票月度汇总                                       |                   |                                                                                                    |                                      |        |            |
| □ 开票项管理 ~~~~~~~~~~~~~~~~~~~~~~~~~~~~~~~~~~~~ |                   |                                                                                                    |                                      |        |            |
| 冒门店管理                                        |                   | として、 との一次 一次 三次 一次 三次 一次 三次 一次 三次 一次 三次 一次 三次 一次 三次 一次 三次 一次 三次 一次 三次 一次 三次 一次 三次 一次 三次 一次 三次 一次 三次 一次 一次 一次 一次 一次 一次 一次 一次 一次 一次 一次 一次 一次 | 中可以查看月度数据汇总<br>间发 <b>画数据</b> 要在下日3号之 |        |            |
| 83 <b>账号管理</b>                               |                   | 后才可以                                                                                                    | 這看并下载                                |        |            |
| □ 发票直验 ~                                     |                   |                                                                                                    |                                      |        |            |
| □ 我的订单                                       |                   |                                                                                                    |                                      |        |            |
| □ 发票盒子管理                                     |                   |                                                                                                    |                                      |        |            |
| ◎ 系统设置                                       |                   |                                                                                                    |                                      |        |            |
|                                              |                   |                                                                                                    |                                      |        |            |
|                                              |                   |                                                                                                    |                                      |        |            |
|                                              |                   |                                                                                                    |                                      |        |            |
|                                              |                   |                                                                                                    |                                      |        |            |

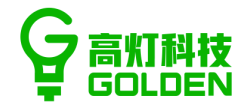

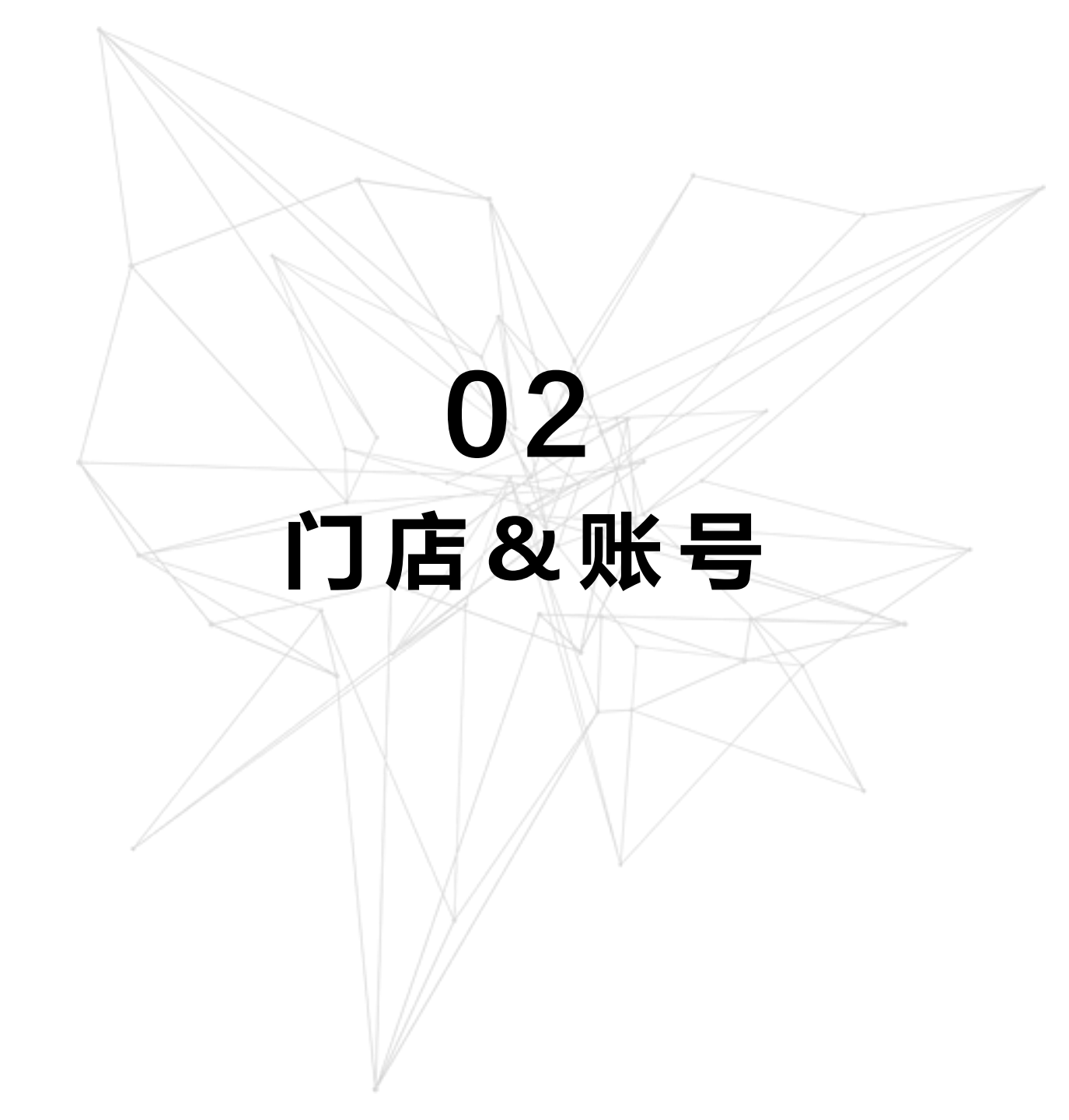

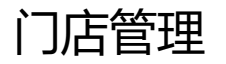

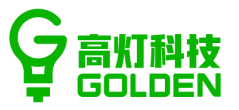

#### \_\_\_ 云票儿 | 商户平台 只 王启东 ○ 退出 ⊥ 下载二维码 预览二维码模版 + 新增门店 🗄 二维码小票开票 8 小程序开票审核 门店编号 门店名称 省份 地址 操作 开票分机号 复核人 收款人 市 🖩 在线人工开票 海南高灯科技有限公司 0 市辖区 FP001 海南省 海口市 些 开票数据 罗湖东门店 1 修改 开票明细记录 < 1 > 发票月度汇总 ▣ 开票项管理 商品编码管理 會 门店管理 我们可以在门店管理中添加多个门店 A3 账号管理 方便多门店下的开票工作 13 发票查验 🗉 我的订单 □ 发票盒子管理 💿 系统设置

https://shanghu.fapiaoer.cn/home/records

# 门店管理-新增门店

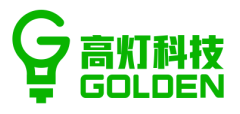

S 王启东 ○ 退出 +新增门店 」下载二维码 预览二维码模版 新增门店  $\times$ 门店编号 门店名称 省份 市 地址 操作 \*门店名称: 南山海岸城店 海口市 海南高灯科技有限公司 海南省 市辖区 门店编号: 请输入门店编号 罗湖东门店 修改 新增门店时只需要必填两个信息: \*分机号(税盘): 2 \$ 门店名称和税盘的分机号 复核人: 请输入复核人真实姓名 收款人: 请输入收款人真实姓名 所属省份: 请选择省份 详细地址: 请输入详细的企业地址 确定

◎ 系统设置

# 门店管理-门店二维码

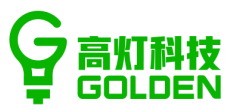

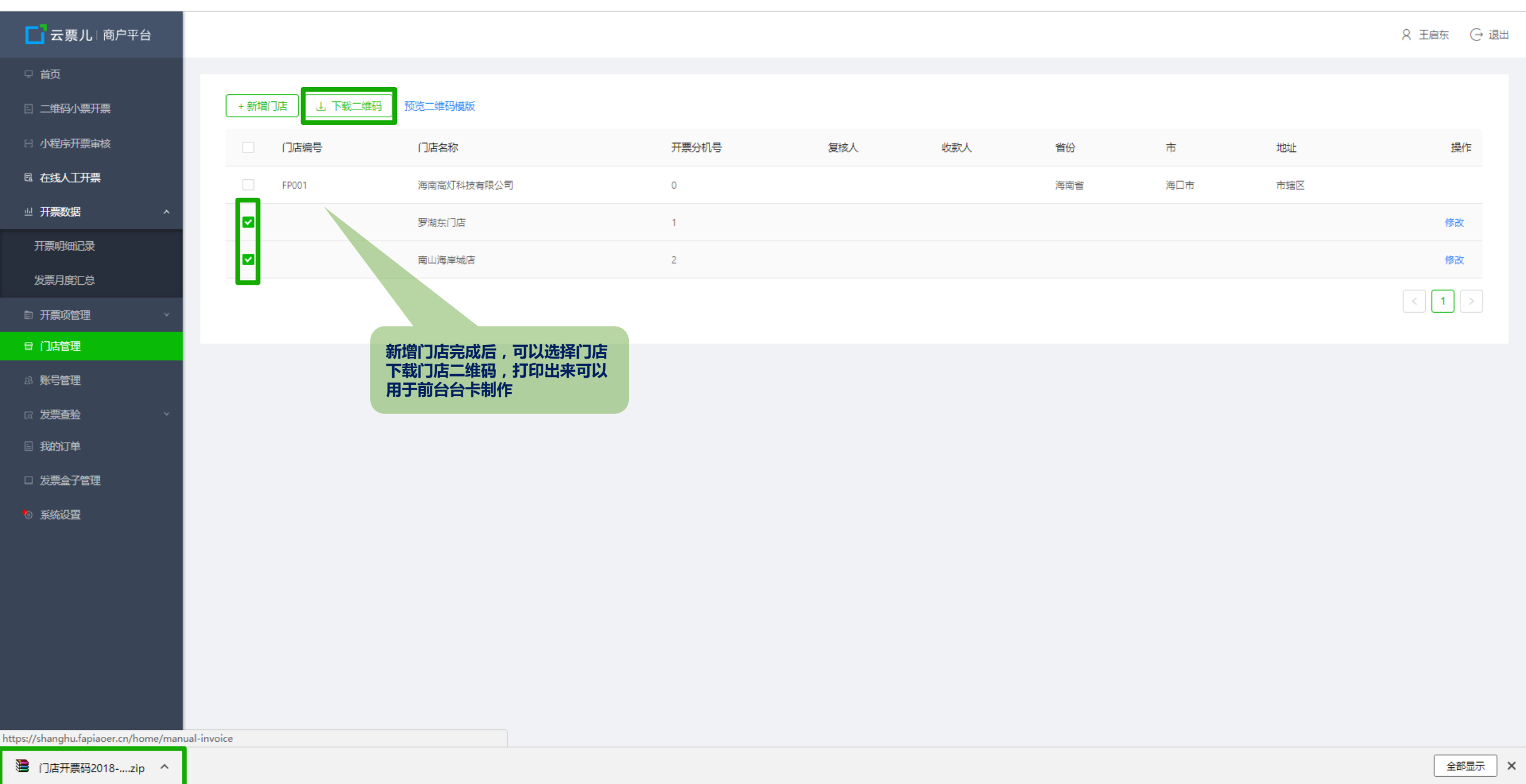

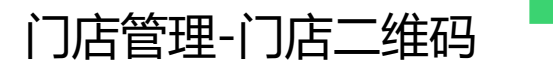

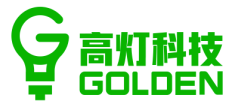

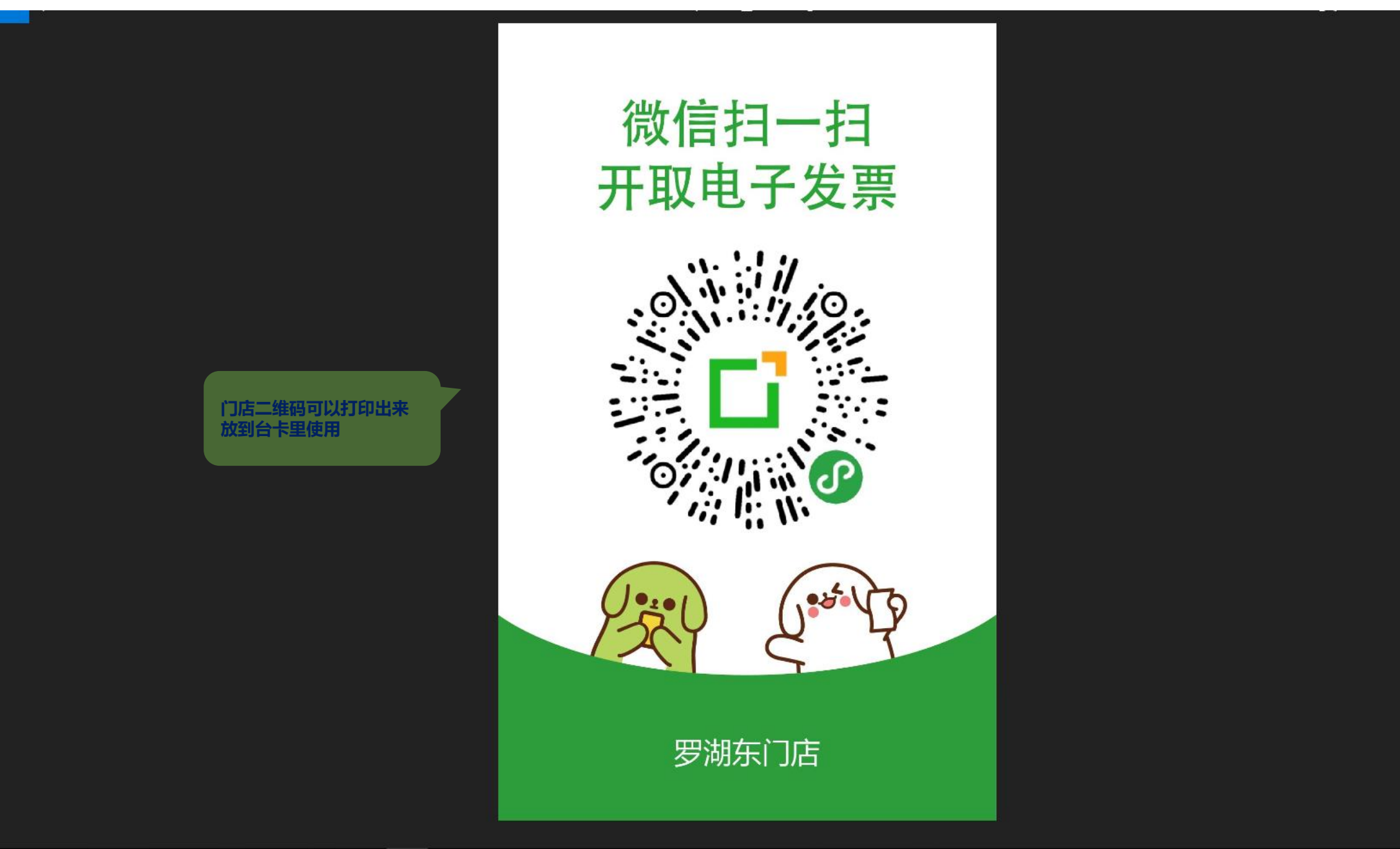

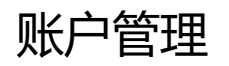

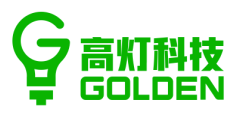

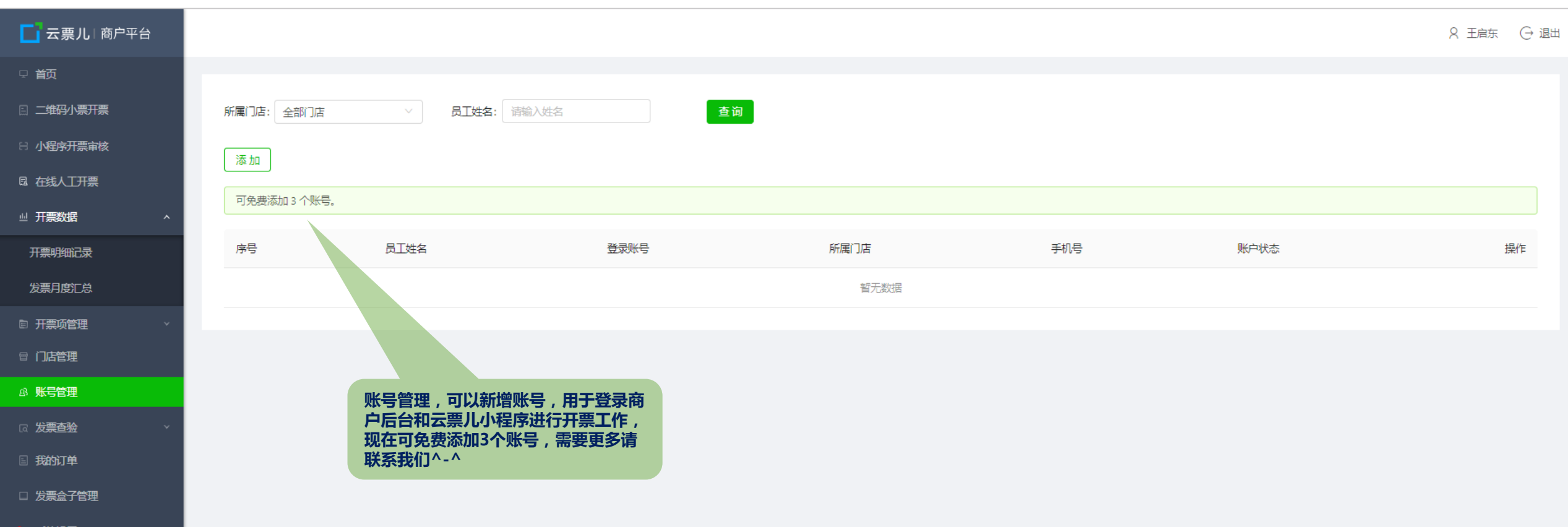

💿 系统设置

# 账户管理-添加账户

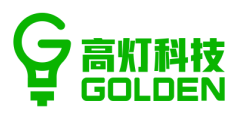

♀ 王启东 ⊖ 退出

| 新属门店: 全部门店          |                      | 员工姓名:     | 请输入姓名 | 添加账号    |                 |
|---------------------|----------------------|-----------|-------|---------|-----------------|
|                     |                      |           |       |         |                 |
| 添加                  |                      |           |       | *员工姓名:  | 王启东             |
|                     |                      |           |       |         |                 |
| 可免费添加 3 个账号。        |                      |           |       | *所属门店:  | 南山海岸城店          |
|                     |                      |           |       |         |                 |
| 序号                  | 员工姓名                 |           |       | 手机号:    | 15811836550     |
|                     |                      |           |       |         |                 |
|                     |                      |           |       | * 登录账号: | 15811836550     |
|                     |                      |           |       |         |                 |
|                     |                      |           |       | *登录密码:  | 5dlxxghm        |
|                     |                      |           |       |         |                 |
|                     |                      |           |       | * 账户状态: | ● 启用 ○ 停用       |
|                     |                      |           |       |         |                 |
|                     |                      |           |       | *账户权限:  | ● 扫码开票请求 (当前门店开 |
|                     |                      |           |       |         | ◯ 扫码请求开票 (全部请求) |
|                     |                      |           |       |         | ● 开票明细记录 (当前门店) |
| 深计公用的社经工作           | 中国主法人                |           | _     |         |                 |
| 通过这里的远洋可以。 能拥有太门庄权限 | ノ 税 正 込 <sup>・</sup> | いてすた      |       |         | ○ 廾票明细记录(全部记录)  |
|                     |                      | apt X ptx |       |         | ◉ 二维码小票开票 (当前门) |
|                     |                      |           |       |         | ◯ 二维码小票开票 (全部记录 |
|                     |                      |           |       |         |                 |
|                     |                      |           |       | 其他:     | □ 发票查验 □ 系统设置   |
|                     |                      |           |       |         | □ 在线人丁开票        |
|                     |                      |           |       |         |                 |
|                     |                      |           |       |         |                 |

|                 |                      | × |
|-----------------|----------------------|---|
|                 |                      |   |
| 名:              | 王启东                  |   |
|                 |                      |   |
| ]店:             | 南山海岸城店               |   |
|                 |                      |   |
| is:             | 15811836550          |   |
| <del>(号</del> : | 15811836550          | _ |
|                 |                      |   |
| 弼:              | 5dlxxghm 初始化密码       |   |
|                 |                      |   |
| :态:             | ● 启用 ○ 停用            |   |
|                 |                      | _ |
| (PR):           | ● 扫码开票请求 (当前1)活开票请求) |   |
|                 | ○ 扫码请求开票 (全部请求)      |   |
|                 | ● 开票明细记录 (当前门店)      |   |
|                 | ○ 开票明细记录 (全部记录)      |   |
|                 | ● 二维码小票开票 (当前门店)     | _ |
|                 | ○ 二维码小票开票 (全部记录)     | _ |
|                 |                      |   |
| ŧ他:             | 发票查验 系统设置 (仅修改登录密码)  |   |
|                 | 在线人工开票               |   |
|                 |                      |   |
|                 | 确认新增                 | . |

| 手机号 | 账户状态 | 操作 |
|-----|------|----|
|     |      |    |

# 添加账号时,设置的"账号""密码" 是用来登陆商户后台的,登录小程序需 要添加成功后进行绑定微信

# 账户管理-绑定微信

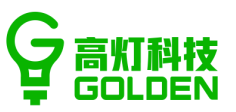

| <b>「」</b> 云票儿   商户平台                  |           |      |             |        |             |              | ♀ 王启东 → 退出 |
|---------------------------------------|-----------|------|-------------|--------|-------------|--------------|------------|
| ♀ 首页                                  |           |      |             |        |             |              |            |
| 日 二维码小票开票                             | 所属门店: 全部  |      | 员工姓名: 请输入姓名 | 查询     |             |              |            |
| 8 小程序开票审核                             | 添加        |      |             |        |             |              |            |
| 🛙 在线人工开票                              | 可免费添加 3 个 | \₩5. |             |        |             |              |            |
| ⊎开票数据 ^                               |           |      |             |        |             |              |            |
| 开票明细记录                                | 序号        | 员工姓名 | 登录账号        | 所属门店   | 手机号         | 账户状态         | 操作         |
| 发票月度汇总                                | 1         | 王启东  | 15811836556 | 南山海岸城店 | 15811836550 | 启用           | 修改 绑定微信 删除 |
| ◎ 开票项管理 >                             |           |      |             |        |             |              |            |
| ▤ 门店管理                                |           |      |             |        |             |              |            |
| 8 账号管理                                |           |      |             |        |             |              |            |
| □ 发票查验                                |           |      |             |        |             | 天如成功后,重要纳宁治信 |            |
| □ 我的订单                                |           |      |             |        | オ可以         | 以使用云票儿小程序开票  |            |
| □ 发票盒子管理                              |           |      |             |        |             |              |            |
| · · · · · · · · · · · · · · · · · · · |           |      |             |        |             |              |            |

# 账户管理-绑定微信

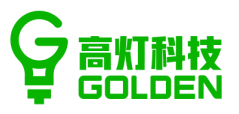

## 只 王启东 ○ 退出 绑定微信 × 所属门店: 全部门店 员工姓名: 靖嶺入姓名 可免费添加 3 个账号。 员工姓名 登录账号 账户状态 操作 序号 修改 绑定微信 删除 S 让子账号的同学用微信扫码进行绑定 就可以使用云票儿小程序开票了

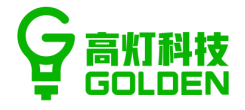

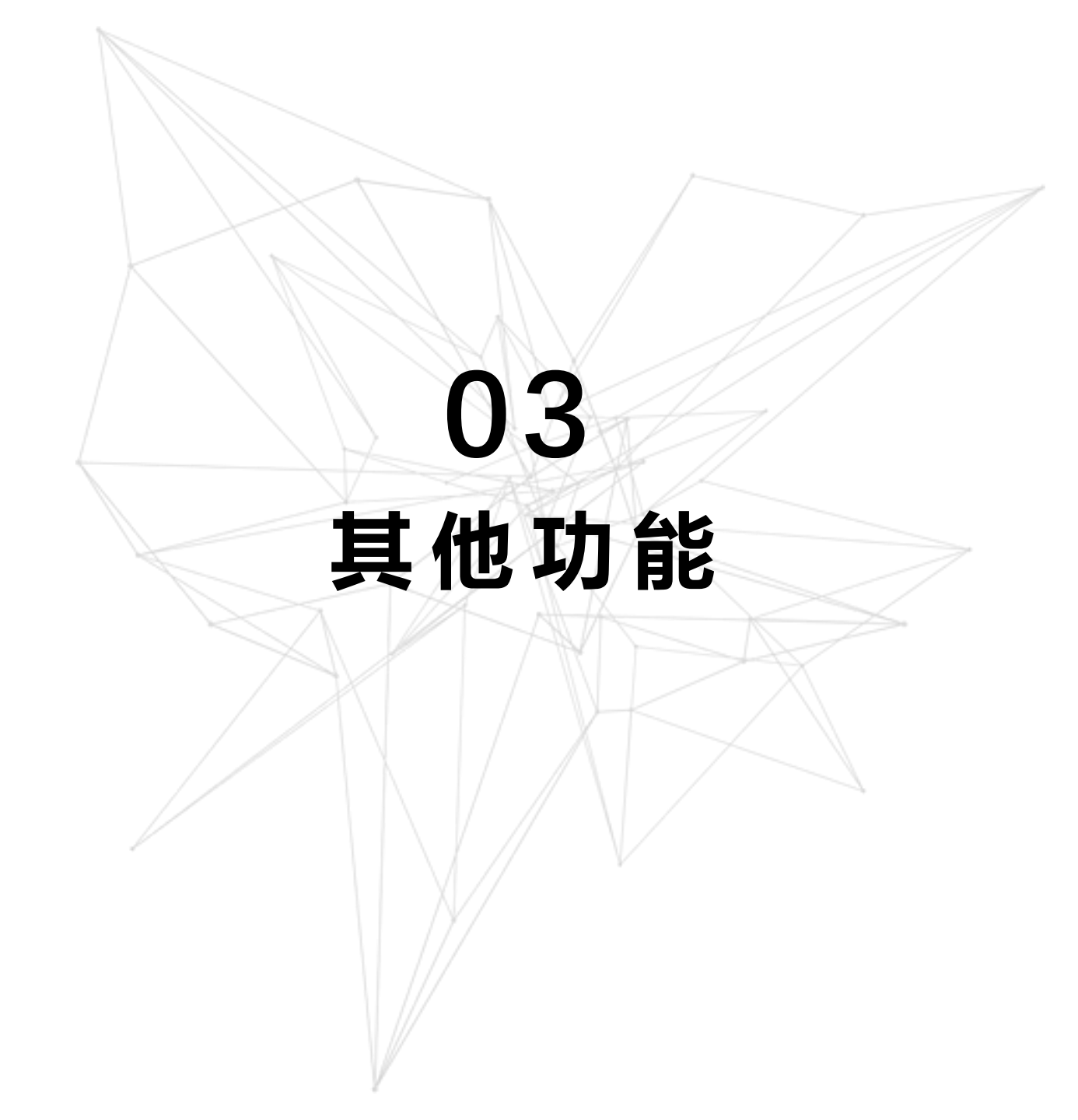

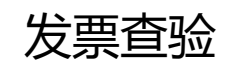

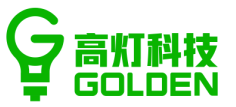

| 云票儿 商户平台                              |             |                                      |                 | Q 王启东 | ⊖ 退出 |
|---------------------------------------|-------------|--------------------------------------|-----------------|-------|------|
| □ 首页                                  |             |                                      |                 |       |      |
| 三 二维码小票开票                             |             | <sup>但码,业口</sup> 任西注为口计行本政           |                 |       |      |
| 日 小程序开票审核                             |             | 证雎, 当口及宗间八口近11旦拉 ^                   |                 |       |      |
| 园 在线人工开票                              | 发票代码:       | 请输入发票代码                              |                 |       |      |
| □ 开票数据 ~                              | 发票号码:       | 请输入发票号码                              |                 |       |      |
| □ 开票项管理 ~                             |             |                                      |                 |       |      |
| 骨门店管理                                 | 合计不含税金额:    | 请输入合计不含税金额                           |                 |       |      |
| ふ <b>账号管理</b>                         | 开票日期:       | 2018/06/04                           |                 |       |      |
| □ 发票查验 ▲                              |             |                                      |                 |       |      |
| 单张查验                                  | 松亚村一日 6 12: | <b>消制</b> 入位亚的向六位                    | 发票查验:可以进行单张发票查验 |       |      |
| □ 我的订单                                | 验证码:        | 不区分大小写<br>一<br>9<br>d<br>c<br>7<br>・ |                 |       |      |
| □ 发票盒子管理                              |             | 音楽                                   |                 |       |      |
| · · · · · · · · · · · · · · · · · · · |             |                                      |                 |       |      |
|                                       |             |                                      |                 |       |      |

# 我的订单

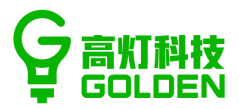

| <b>二</b> 云票儿   商户平台                                               | ♀ 王启东 ○ 退出 |
|-------------------------------------------------------------------|------------|
| · · · · · · · · · · · · · · · · · · ·                             |            |
| 日 二维码小票开票 订单号 订单号 订单时间 支付项目 支付金额 (元) 支付状态                         | 订单状态 订单详情  |
| B 小程序开票审核 c15276527362220175 2018-05-30 11:58:37 套餐二 ¥ 0.01 • 已支付 | 审核通过 查看    |
| 屆 在线人工开票                                                          |            |
| □ 开票数据 ^                                                          |            |
| 开票明细记录                                                            |            |
| 发票月度汇总 我的订单:可以查看购买套餐信息                                            |            |
| ■ 开票项管理                                                           |            |
| □ 目 门店管理                                                          |            |
|                                                                   |            |
|                                                                   |            |
|                                                                   |            |
| □ 发票盒子管理                                                          |            |
|                                                                   |            |
|                                                                   |            |
|                                                                   |            |
|                                                                   |            |
|                                                                   |            |
|                                                                   |            |
|                                                                   |            |
|                                                                   |            |

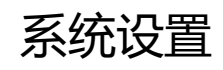

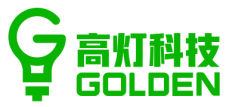

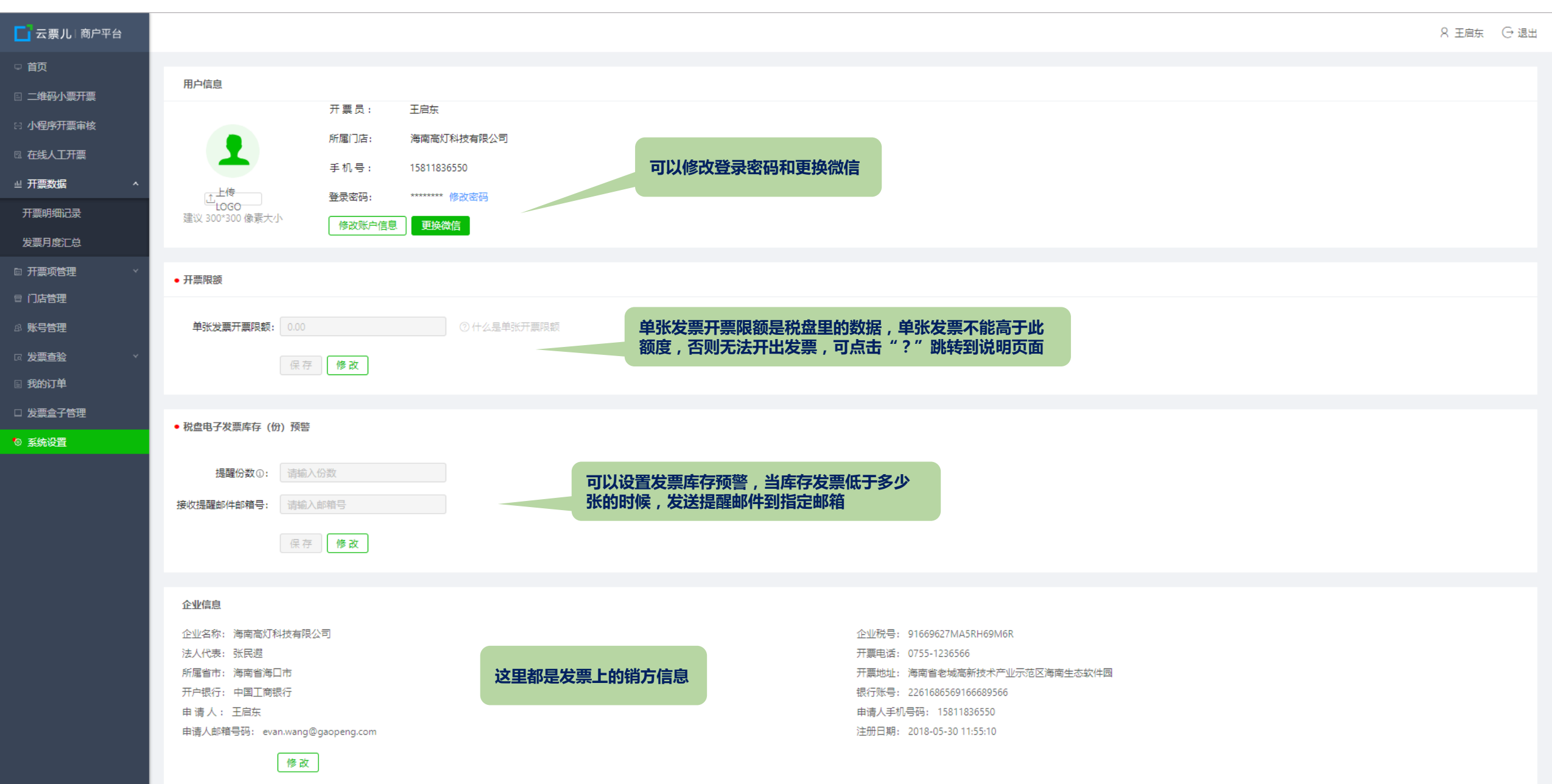

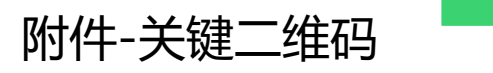

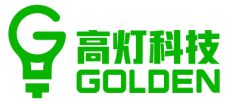

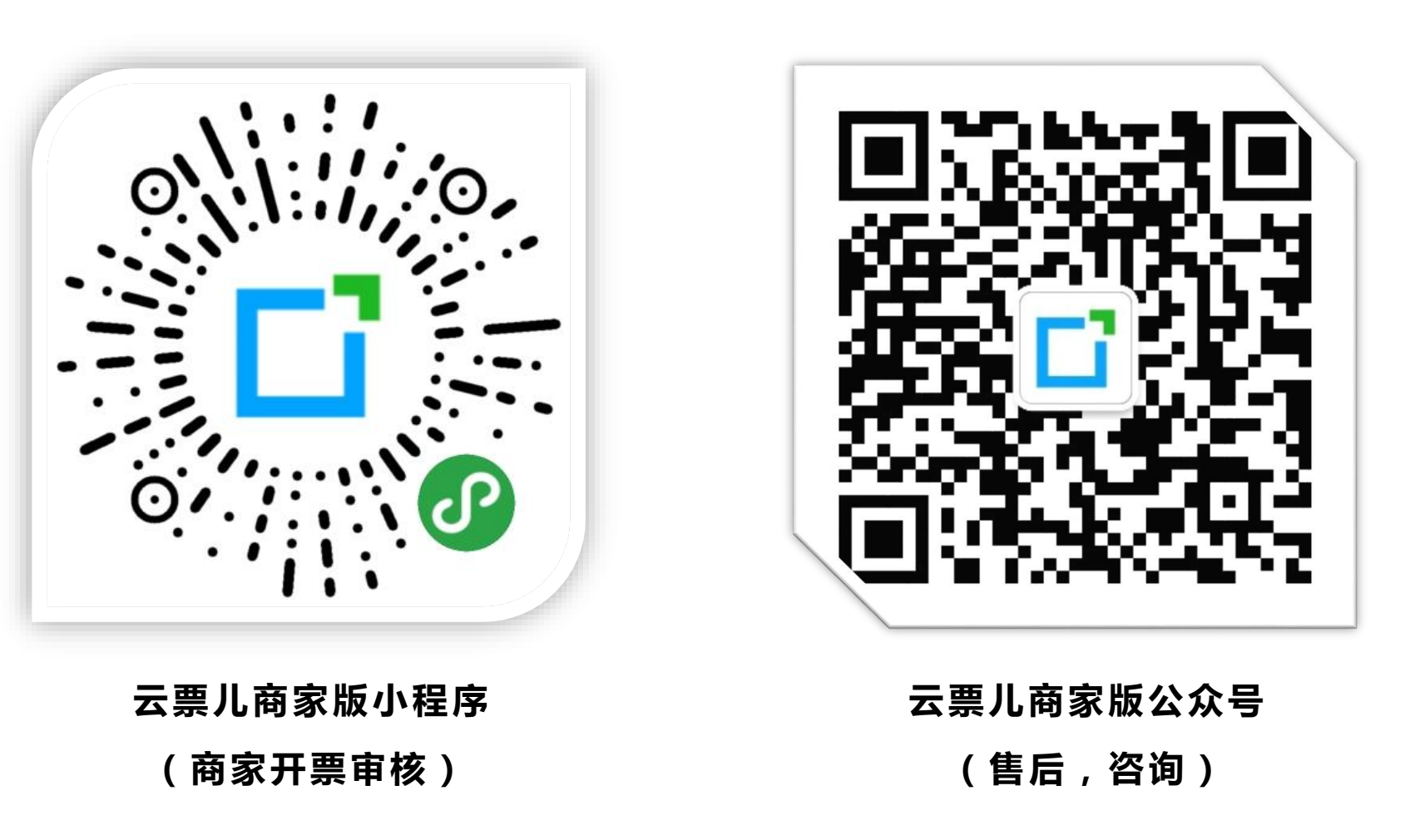

# THANKS

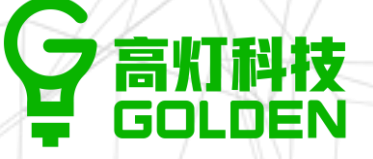

让工作生活更高效